## HOE KAN IK MIJN WACHTWOORD VERANDEREN?

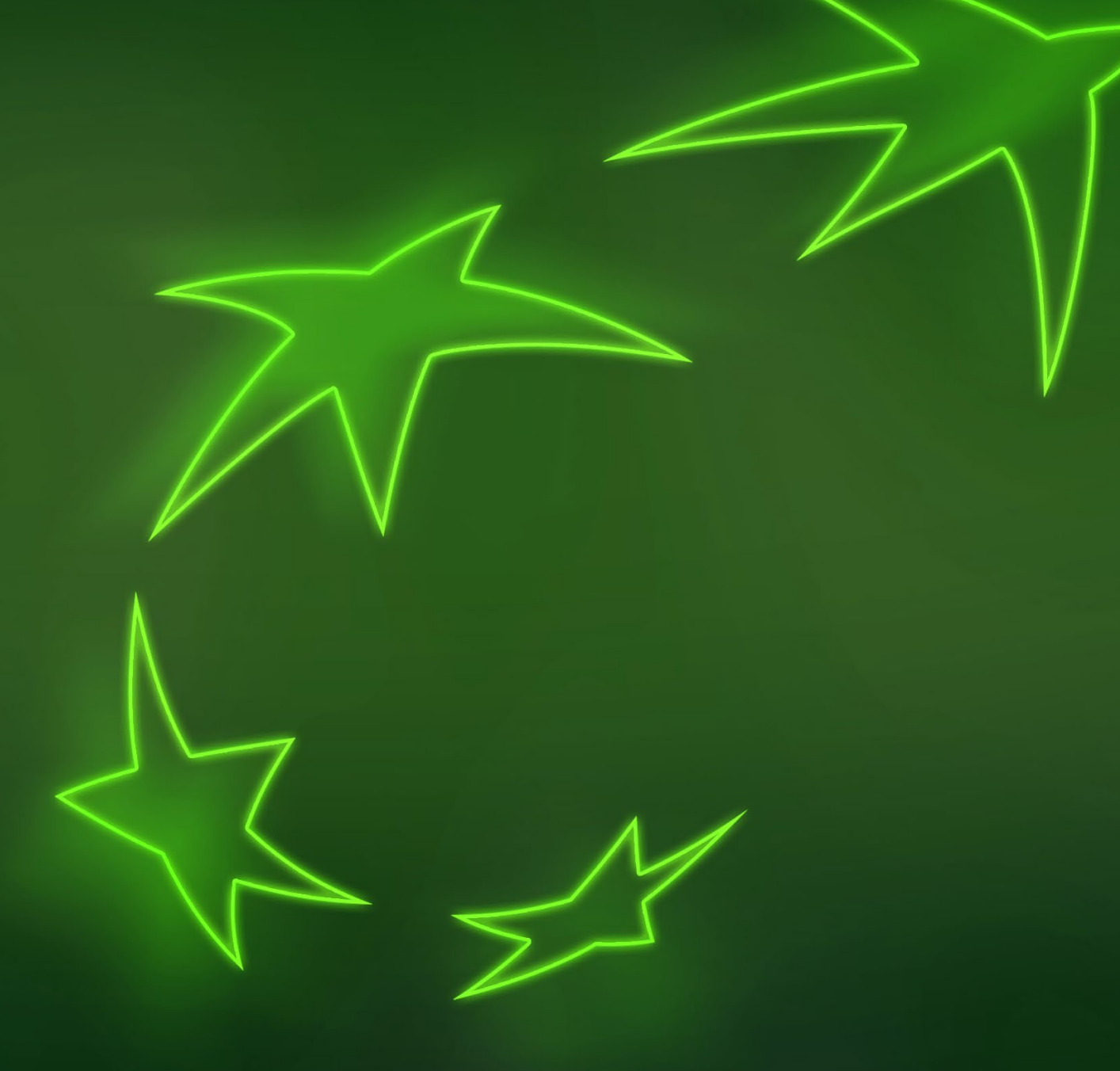

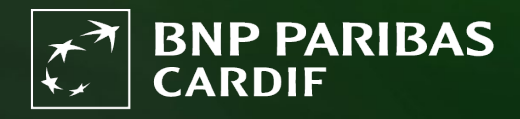

The insurer for a changing world

#### Je weet je wachtwoord nog, maar je wilt door een andere reden je wachtwoord veranderen.

**i** Vanwege onze beveiligingsrichtlijnen moet het wachtwoord elke 3 maanden gewijzigd worden.

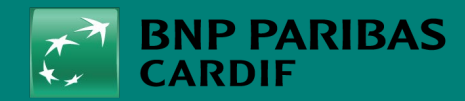

The insurer for a changing world

24/04/2025 2

## STAP 1

Ga naar Finagora en klik op '**inloggen**'.

| Welkom op Finagora, de i                                                                                                    | teractieve extranetsite van BNP Paribas Cardif                                                                                                    | Voorstelling simulatie                                                                                                    |
|----------------------------------------------------------------------------------------------------|----------------------------------------------------------------------------------------------------|----------------------------------------------------------------------------------------------------|
| Op deze site kunt u overgaan to<br>online onderschrijving van een<br>zoals commissieborderellen en<br>op deze site ook het laatste nie | t de online berekening van de premie voor uw klant en u kunt eveneens overgaan tot de<br>ontract. Tevens is deze site de weg naar uw financiële en administratieve overzichten<br>orductie informatie. Deze kunt u online inzien en downloaden. Vanzelfsprekend vindt u<br>ws over onze producten en kunt u diverse belangrijke bestanden downloaden. | U wenst een meer gedetailleerde berekening<br>van de premie voor uw klant ? Of u wenst ook<br>bijkomende waarborgen toe te voegen ? Ga<br>dan via onderstaande knop 'een volledige<br>simulatie starten' naar onze uitgebreide tool.<br>U dient hiervoor wel eerst in te loggen. |
| Een snelle simulatie make                                                                                                    | n                                                                                                    | EEN VOLLEDIGE SIMULATIE STARTEN                                                                                                    |
|                                                                                                    | Alle velden zijn verplicht, tenzij anders aangegeven                                                                                                    | Voorstelling onderschrijving                                                                                                    |
| Profiel te verzel                                                                                                    | eren personen                                                                                                    |                                                                                                    |
| Aantal te verzekeren<br>personen                                                                                                    | ● 1 ○ 2                                                                                                    | te onderschrijven, zonder eerst een simulatie<br>van de premie te maken ? Klik dan op 'een<br>onderschrijvingdossier' aanmaken en vul<br>onmiddellijk alle gegevens van uw klant in.                                                                                             |
| Date de naissance :                                                                                                    | Roker 🔾 Ja 🖲 Nee 🔞                                                                                                    | DEZE OFFERTE ONDERSCHRIJVEN                                                                                                    |
| Details krediet                                                                                                    |                                                                                                    |                                                                                                    |
| Te verzekeren kapitaal                                                                                                    | € Duurtijd maand(en)                                                                                                    |                                                                                                    |
| Opnameperiode<br>(Optioneel) :                                                                                                    | 0 Jaarlijkse %                                                                                                    |                                                                                                    |
| Type tarief                                                                                                    | Gewaarborgd gedurende de eerste drie jaar van het contract                                                                                                    |                                                                                                    |
|                                                                                                    |                                                                                                    |                                                                                                    |

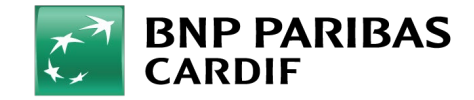

24/04/2025 3

**Classification : Internal** 

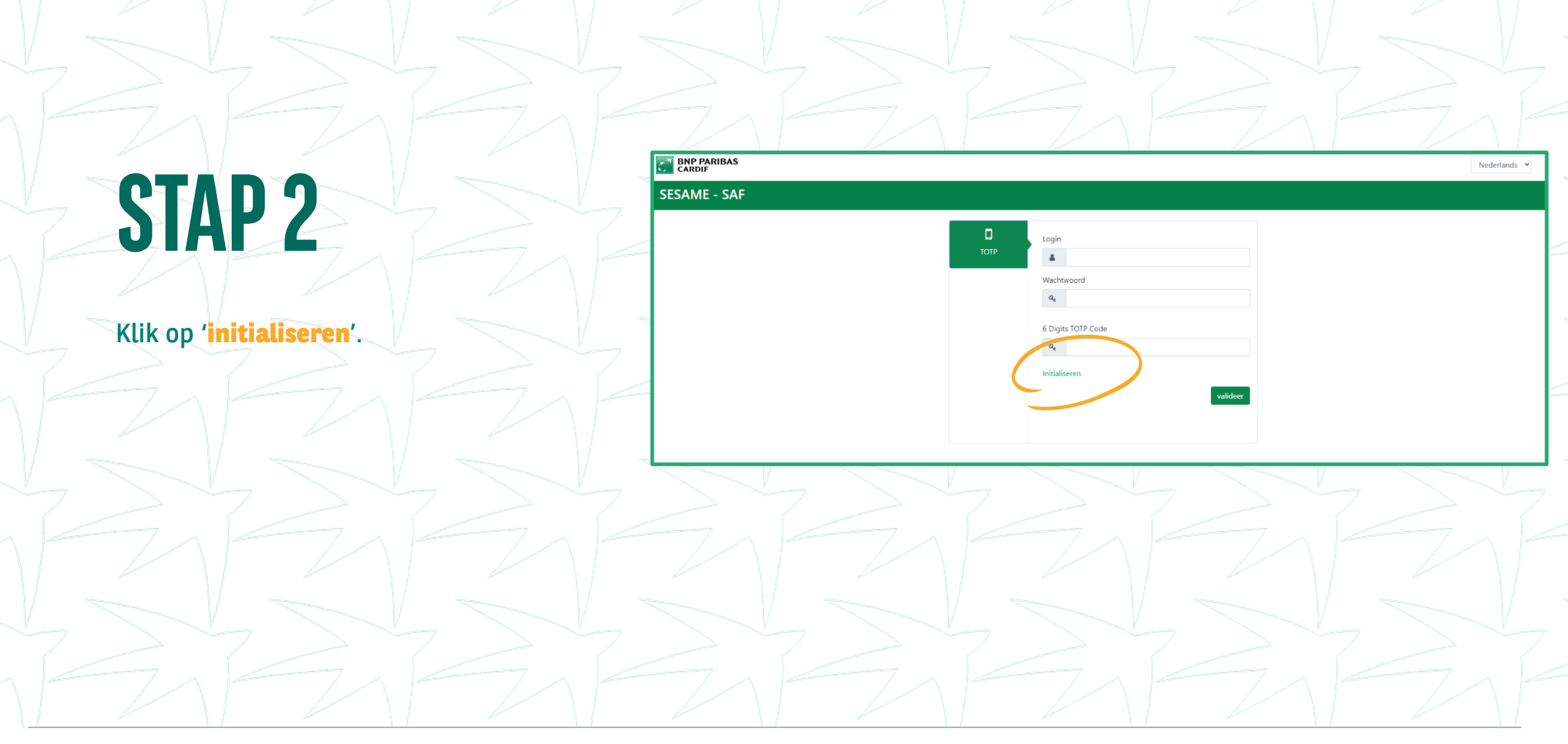

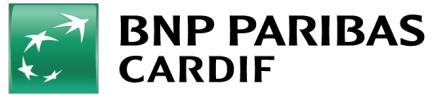

# **STAP 3**

Klik op '**verander wachtwoord**' om je nieuwe wachtwoord aan te maken en vul de velden in.

- LOGIN: je e-mailadres
- HUIDIGE WACHTWOORD: het wachtwoord dat je zelf hebt gekozen.
- NIEUWE WACHTWOORD: kies een wachtwoord dat voldoet aan de voorwaarden die rechts op het scherm staan.
- **BEVESTIG NIEUWE WACHTWOORD**: voer je nieuwe wachtwoord nog een keer in.

klik op 'wijzig'.

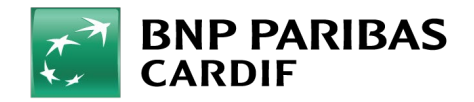

SESAME - SAI

D Reset intern BN

| Wijzig wachtwoord   | Het nieuwe wachtwoord moet aan de volgende eisen                                                                                    |
|---------------------|----------------------------------------------------------------------------------------------------|
| Logi                | - Minimaal 15 karakters,                                                                                                    |
| 4                   | - Mag geen verwijzing bevatten naar de gebruiker (RefOG                                                                             |
| Huidia wachtwoord - | - Moet minimaal 1 cijfer bevatten,                                                                                                  |
| a.                  | <ul> <li>Moet minimaal 1 letter bevatten (tussen a en z),</li> <li>Moet minimaal 1 hoofdletter bevatten (tussen A en Z),</li> </ul> |
| ~                   | - Moet minimaal 1speciaal karakter bevatten:                                                                                        |
| Nieuw wachtwoord :  | & ~ # { ( [ -   ` _ ^ @ ) ] +=} \$ * < > , ? ; . : / !<br>- Nieuw wachtwoord mag niet hetzelfde als voorgaande                      |
| Q.                  | wachtwoorden zijn.                                                                                                    |

Nederlands

#### Je wachtwoord is gewijzigd! Je kan inloggen op Finagora met je nieuw wachtwoord.

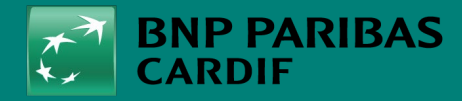

24/04/2025 6